## **Module Installation**

Cirrus Link's Ignition Modules can be downloaded here:

https://inductiveautomation.com/downloads/archive

The modules are built to work with specific versions of Ignition. The following table shows which modules versions are recommended for each version of Ignition.

|                     |                 | Cirrus Link Module Version |                       |                                         |                     |                |                      |                           |                  |
|---------------------|-----------------|----------------------------|-----------------------|-----------------------------------------|---------------------|----------------|----------------------|---------------------------|------------------|
|                     | AWS<br>Injector | Azure<br>Injector          | EFM<br>Emerson<br>ROC | Opto 22 groov EPIC &<br>SNAP PAC Driver | MQTT<br>Distributor | MQTT<br>Engine | MQTT<br>Transmission | MQTT Remote<br>Management | MQTT<br>Recorder |
| Ignition<br>v7.9.12 | v3.4.8          | v3.4.8                     | v3.4.8                | v3.4.8                                  | v3.4.8              | v3.4.8         | v3.4.8               | v3.4.8                    | v3.4.8           |
| Ignition<br>v7.9.10 | v3.4.6          | v3.4.6                     | v3.4.6-beta2          | v3.4.6                                  | v3.4.6              | v3.4.6         | v3.4.6               | v3.4.6                    | v3.4.6-beta2     |
| Ignition<br>v7.9.9  | v3.4.4          | v3.4.4                     | v3.4.4-beta           | v3.4.4                                  | v3.4.4              | v3.4.4         | v3.4.4               | v3.4.4                    | v3.4.4-beta      |
| Ignition<br>v7.9.8  | v3.4.4          | v3.4.4                     | Х                     | v3.4.4                                  | v3.4.4              | v3.4.4         | v3.4.4               | v3.4.4                    | X                |
| lgnition<br>v7.9.7  | v3.4.4          | v3.4.4                     | Х                     | v3.4.4                                  | v3.4.4              | v3.4.4         | v3.4.4               | v3.4.4                    | X                |
| Ignition<br>v7.9.6  | v3.4.3          | v3.4.3                     | Х                     | v3.4.3                                  | v3.4.3              | v3.4.3         | v3.4.3               | v3.4.3                    | Х                |
| Ignition<br>v7.9.5  | v3.3.3          | v3.3.3                     | Х                     | v3.3.3                                  | v3.3.3              | v3.3.3         | v3.3.3               | Х                         | Х                |
| Ignition<br>v7.9.4  | v3.3.2          | v3.3.2                     | Х                     | v3.3.2                                  | v3.3.2              | v3.3.2         | v3.3.2               | х                         | Х                |
| Ignition<br>v7.9.3  | x               | Х                          | Х                     | Х                                       | v3.2.2              | v3.2.2         | v3.2.2               | Х                         | Х                |
| Ignition<br>v7.9.2  | X               | Х                          | Х                     | Х                                       | v3.2.0              | v3.2.0         | v3.2.0               | Х                         | X                |
| Ignition<br>v7.9.1  | x               | x                          | X                     | Х                                       | v3.1.1              | v3.1.1         | v3.1.1               | Х                         | X                |
| lgnition<br>v7.9.0  | х               | х                          | Х                     | Х                                       | v3.0.2              | v3.0.2         | v3.0.2               | Х                         | X                |
| Ignition<br>v7.8.5  | x               | x                          | Х                     | Х                                       | v2.1.1              | v2.1.1         | v2.1.1               | Х                         | Х                |
| Ignition<br>v7.8.4  | x               | Х                          | Х                     | Х                                       | v2.1.1              | v2.1.1         | v2.1.1               | Х                         | Х                |
| Ignition<br>v7.8.3  | X               | Х                          | Х                     | Х                                       | v2.1.1              | v2.1.1         | v2.1.1               | Х                         | Х                |
| Ignition<br>v7.8.2  | x               | x                          | X                     | Х                                       | v2.1.1              | v2.1.1         | v2.1.1               | х                         | X                |
| Ignition<br>v7.8.1  | x               | x                          | х                     | Х                                       | v2.1.1              | v2.1.1         | v2.1.1               | х                         | X                |
| Ignition<br>v7.8.0  | х               | x                          | x                     | Х                                       | v2.1.1              | v2.1.1         | v2.1.1               | Х                         | Х                |
| Ignition<br>v7.7.8  | x               | x                          | x                     | X                                       | v2.1.1              | v2.1.1         | v2.1.1               | х                         | x                |
| Ignition<br>v7.7.7  | x               | х                          | x                     | Х                                       | v2.1.1              | v2.1.1         | v2.1.1               | Х                         | X                |

Inductive Automation has a short video showing how to install modules into Ignition. You can watch the video or read on to learn how:

https://inductiveuniversity.com/video/installing-or-upgrading-a-module

Alternatively, there are specific videos for each of the MQTT Modules for Ignition as well:

- Videos: Installing MQTT Distributor
  Videos: Installing MQTT Engine
  Videos: Installing MQTT Transmission

To install, browse to your Ignition Gateway's web UI and select 'Configure'. The default URL is: http://127.0.0.1:8088

| ) P (1) 192.168.1.24:8088 | /main/web/home?3                                                                                                    | C Q Search                                                                                          | ☆自よ合図             |
|---------------------------|----------------------------------------------------------------------------------------------------|----------------------------------------------------------------------------------------------------|-------------------|
| nition-ignition-ubuntu    | Intend traditioners                                                                                                    |                                                                                                    |                   |
|                           |                                                                                                    |                                                                                                    | 🚨 admin 🛛 Sign O  |
| gnition.                  | A HOME JI STATUS O CONFIGURE                                                                                                    |                                                                                                    | Launch Designer 🤘 |
| rial Version              | :58:49 We're glad you're test driving our software. Have fun.                                                                                                    |                                                                                                    | Activate Ignition |
| 4                         | Velcome to the Ignition Gateway                                                                                                    |                                                                                                    |                   |
| -                         |                                                                                                    | hide this panel                                                                                     |                   |
|                           | Congratulations, Ignition is installed and running!                                                                                                    |                                                                                                    |                   |
|                           | Whether you need an OPC-UA server, a SQL datalogger, an HMI, or a full-blown SCADA or MES                                                                                                    | Solution, Ignition can handle it. Here are a                                                        |                   |
|                           | I login to the configuration section                                                                                                    |                                                                                                    |                   |
|                           | The default username and password are: admin / password<br>Change the password or configure your own authentication profile in the Security                                                                           | > Authentication section                                                                            |                   |
|                           | 2 Connect to a device.                                                                                                    |                                                                                                    |                   |
|                           | Connectivity is what Ignition is all about. Connect to a PLC on your network using the<br>server. Don't have a PLC handy? No problem, you can skip this step or use one of the s                                      | internal OPC-UA server, or a 3rd party OPC simulator drivers.                                       |                   |
|                           | E Connect to a database.                                                                                                    |                                                                                                    |                   |
|                           | Database connectivity is at the heart of Ignition's most powerful features, like Transac<br>a SQL database, you can greatly increase Ignition's capabilities by adding a connectio<br>step later or skip it entirely. | ction Groups and SQLTags Historian. If you have<br>on to it. No database? You can come back to this |                   |
|                           | 4 Launch the Ignition Designer 1.                                                                                                    |                                                                                                    |                   |
|                           | This is where the magic happens. Create a project and add windows and transaction<br>functionality, take advantage of advanced charting, tables and reporting capabilities.                                           | groups. Besides the usual status and control                                                        |                   |
|                           | S Launch a client. Or two. Or twenty.                                                                                                    |                                                                                                    |                   |
|                           | Web-launched clients can be launched anywhere on your network from the panel bel                                                                                                    | ow. With Ignition, you don't have licensing                                                         |                   |

The default username / password when clicking 'Configure' is admin / password. Once in the Configuration menu select 'Modules' under 'Configuration' on the left navigation bar.

| ①   192.168.1.24:8088/n                     | nain/web/config/system.modules?5 |                         | V C Search                                                                                                    |         |         | 合 自 🕹    | <b>î</b>    |
|---------------------------------------------|----------------------------------|-------------------------|----------------------------------------------------------------------------------------------------|---------|---------|----------|-------------|
| nition-ignition-ubuntu                      |                                  |                         |                                                                                                    |         |         | USER MAN | UAL SUPPO   |
|                                             |                                  |                         |                                                                                                    |         |         | 🚨 admi   | n Sign C    |
| anition V                                   |                                  |                         |                                                                                                    |         |         | Launch   |             |
| <ul> <li>by inductive automation</li> </ul> | A HOME 🔟 STATUS                  | ¢ CONFIGURE             |                                                                                                    |         |         |          |             |
|                                             | Trial Version 1:21:15            |                         |                                                                                                    |         |         | Activa   | te Ignition |
| STEM                                        |                                  |                         |                                                                                                    |         |         |          |             |
| Overview                                    | Madula Configuratio              |                         |                                                                                                    |         |         |          |             |
| Backup/Restore                              | Module Configuratio              | ווכ                     |                                                                                                    |         |         |          |             |
| Modules                                     |                                  |                         |                                                                                                    |         |         |          |             |
| Projects                                    | Inductive Automation             |                         |                                                                                                    |         |         |          |             |
| Redundancy<br>Gateway Settings              | View Certificate                 |                         |                                                                                                    |         |         |          |             |
|                                             | Name                             | Version                 | Description                                                                                                    | License | State   |          |             |
| Gateway Network                             | Alarm Notification               | 4.9.0-rc2 (b2016092319) | Provides alarm notifications via email                                                                                  | Trial   | Running | More 🔻   | restart     |
| Email Settings                              |                                  |                         |                                                                                                    |         |         |          |             |
| ECURITY                                     | Allen-Bradley Driver             | 4.9.0-rc2 (b2016092312) | Allen-Bradley driver suite for the OPC-UA module.                                                                       | Trial   | Running | More 🔻   | restart     |
| Auditing                                    | DNP3 Driver                      | 2.9.0-rc2 (b2016092312) | A driver supporting DNP3 (Distributed Network Protocol) device.                                                         | Trial   | Running | Mara =   | rectart     |
| Service Security                            |                                  |                         |                                                                                                    |         |         | More 🔻   | restart     |
| Security Zones                              | Enterprise Administration        | 2.9.0-rc2 (b2016092312) | A remote Gateway administration system, allowing you to manage Gateways<br>and automate tasks from a single controller. | Trial   | Running | More 💌   | restart     |
| ATABASES                                    | Logix Driver                     | 3.9.0-rc2 (b2016092312) | A driver for communicating with Allen-Bradley Logix5000 series PLCs, and                                                | Trial   | Running | Marr     | rectart     |
| Drivers                                     |                                  |                         | includes firmware version 21 support                                                                                    |         | 2       | Mote 🔺   | restart     |
| Store and Forward                           | Mobile                           | 4.9.0-rc2 (b2016092312) | Provide Clients to the web.                                                                                             | Trial   | Running | More 🔻   | restart     |
| ARMING                                      | Modbus Driver                    | 5 9 0 m2 (b2016092210)  | A driver for communicating with devices via Modbur, TCP                                                                 | Trial   | Rupping |          |             |
| Conoral                                     | modulus Driver                   | 2'3'0-LCS (DS010035313) | A unvertor communicating with devices Via Modbus-TCP.                                                                   | rridt   | Running | More 🔻   | restart     |

Once in the modules page, scroll to the bottom of the page and click 'Install or Upgrade a Module'

| ) (i)   192.168.1.24:8088/mai | in/web/config/system.modules?5   |                                    | C <sup>e</sup> Q, Search                                                                          |         |         | ☆ 自 🔸  | <b>^ ▽</b> |  |
|-------------------------------|----------------------------------|------------------------------------|---------------------------------------------------------------------------------------------------|---------|---------|--------|------------|--|
| Realtime                      | Serial Support Gateway           | 4.9.0-rc2 (b2016092312)            | Adds platform-level serial comm support and system.serial functions to<br>gateway-scoped scripts. | Trial F | Running | More 🔻 | restart    |  |
| Certificates<br>Devices       | SFC                              | 3.9.0-rc2 (b2016092319)            | Sequential Function Charts are customizable logic execution environments.                         | Trial F | Running | More 🔻 | restart    |  |
| Settings<br>PC CONNECTIONS    | Siemens Drivers                  | 4.9.0-rc2 (b2016092312)            | Siemens S7-300, S7-400 and S7-1200 drivers.                                                       | Trial I | Running | More 🔻 | restart    |  |
| Servers<br>Quick Client       | SMS Notification                 | 3.9.0-rc2 (b2016092312)            | Adds SMS notifications to Alarming                                                                | Trial F | Running | More 🔻 | restart    |  |
| OBILE<br>Settings             | SQL Bridge                       | 7.9.0-rc2 (b2016092312)            | An OPC-to-SQL data logger and transaction manager.                                                | Trial I | Running | More 🔻 | restart    |  |
| NTERPRISE                     | Symbol Factory                   | 5.9.0-rc2 (b2016092319)            | Vector graphics clipart library for the Vision module.                                            | Trial I | Loaded  | More 🔻 | restart    |  |
| Setup                         | Tag Historian                    | 2.9.0-rc2 (b2016092312)            | Turns any database into a powerful historian that can store and drive data in Ignition.           | Trial I | Running | More 🔻 | restart    |  |
|                               | UDP and TCP Drivers              | 4.9.0-rc2 (b2016092312)            | Drivers for receiving and parsing UDP or TCP packets.                                             | Trial I | Running | More 🔻 | restart    |  |
|                               | User Manual                      | 4.9.0-rc2 (b2016092319)            | Provides an offline version of http://docs.inductiveautomation.com.                               | Free F  | Running | More 🔻 | restart    |  |
|                               | Vision                           | 9.9.0-rc2 (b2016092319)            | A module that provides web-launched HMI/SCADA clients.                                            | Trial I | Running | More 🔻 | restart    |  |
|                               | Voice Notification               | 4.9.0-rc2 (b2016092312)            | Provides alarm notifications via phone calls over VOIP.                                           | Trial I | Running | More 🔻 | restart    |  |
|                               | → Install or Upgrade a Module.   |                                    |                                                                                                   |         |         |        |            |  |
|                               | Note: For details about a module | s status, see the Module Status pa | age.                                                                                              |         |         |        |            |  |
|                               |                                  |                                    | inductive                                                                                         |         |         |        |            |  |
|                               |                                  |                                    | tion. Copyright © 2003-2016. All rights reserved. View license                                    |         |         |        |            |  |

Once in the Install or Upgrade a module page, click the 'Choose File' button and browse to the MQTT Module to install. Then click the Install button:

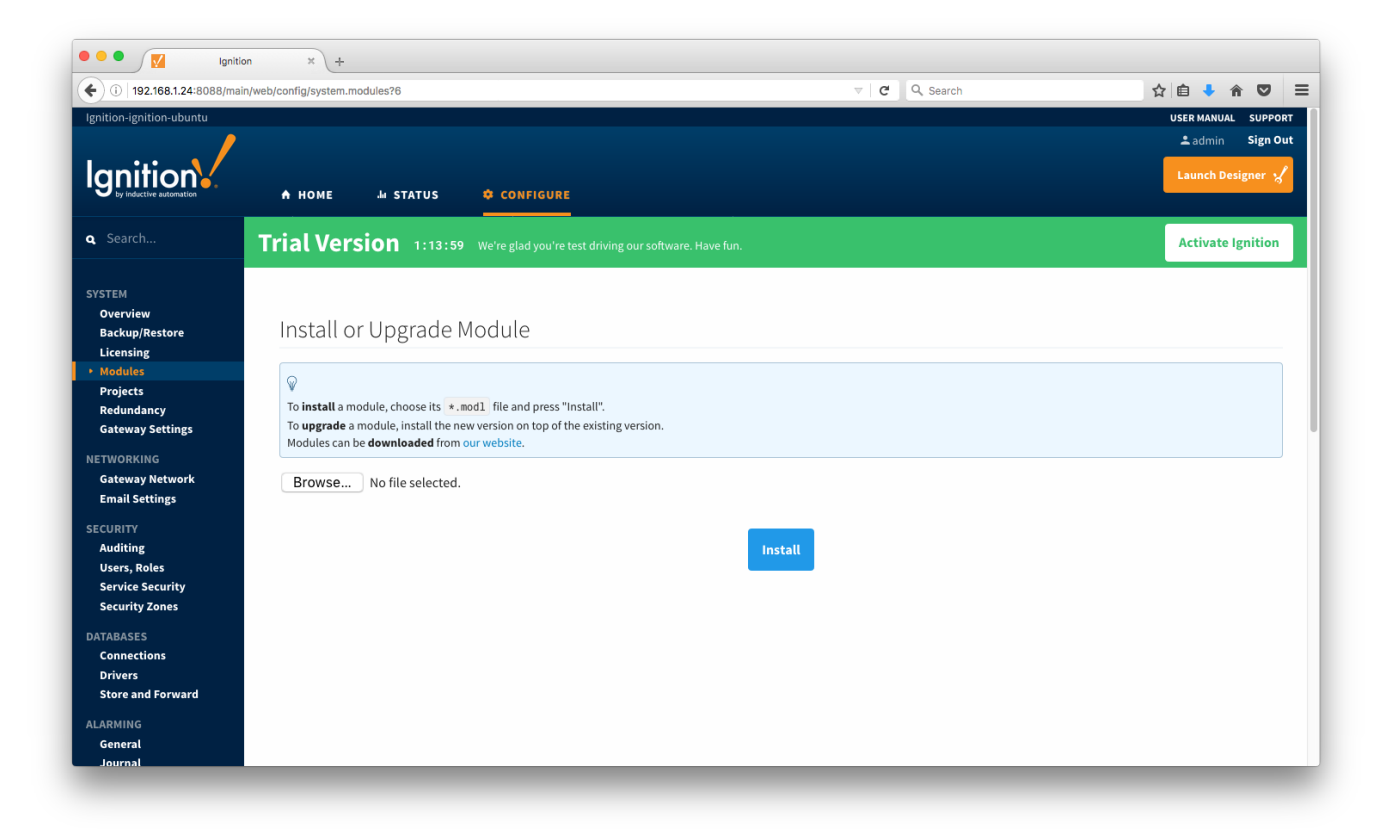

After clicking the Install button your will be asked to accept the license agreement. If you accept, click the 'I accept' tick box and then click the 'Accept License' button.

| E. Harhistogram                                                                                                    |                                                                                                    |                                                                                                    |
|----------------------------------------------------------------------------------------------------|----------------------------------------------------------------------------------------------------|----------------------------------------------------------------------------------------------------|
| Copyright © 2012, 2013, 2014 Gil Tene<br>Copyright © 2014 Michael Barker<br>Copyright © 2014 Michael Barker<br>All rights reserved.<br>The Software contains HdrHistogram, which is made availa<br>HdrHistogram at: http://hdrHistogram.github.io/HdrHistog<br>/publicdomain/zero/1.0 | able under the Creative Commons (CO0) License, Version 1.0. You can get the fu<br>gram. A copy of the Creative Commons (CC0) License, Version 1.0 is available at                                                                                                    | Ill source code for<br>http://creativecommons.org                                                                                                    |
| F HSOLDB                                                                                                    |                                                                                                    |                                                                                                    |
| Copyright © 2001-2010, The HSQL Development Group.<br>Copyright © 1995-2000 by the Hypersonic SQL Group. A<br>The Software contains HSQLDB, which is made available ur<br>http://hsqldb.org. A copy of the HSQLDB License is available                                                | All rights reserved.<br>Il rights reserved.<br>nder the HSQLDB License (based on BSD License). You can get the full source c<br>le at http://hsqldb.org/web/hsqlLicense.html                                                                                                    | ode HSQLDB at:                                                                                                    |
| G. MapDB<br>Copyright © 2012-2015 Jan Kotek<br>The Software contains MapDB, which is protected under th<br>/mapdb. A copy of the Apache License, Version 2.0 is availa                                                                                                    | he Apache License, Version 2.0. You can get the full source code for MapDB at: h<br>ble at http://www.apache.org/licenses/LICENSE-2.0                                                                                                    | ttps://github.com/jankotek                                                                                                    |
| H. SLF4J                                                                                                    |                                                                                                    |                                                                                                    |
| Copyright © 2004-2015 QOS.ch<br>The Software contains SLF4J, which is protected under the<br>MIT License is available at http://www.slf4j.org/license.htm                                                                                                    | MIT License. You can get the full source code for SLF4J at: http://www.slf4j.or<br>nl                                                                                                    | g/download.html. A copy of the                                                                                                    |
| I accept the terms in the License Agreement                                                                                                    |                                                                                                    |                                                                                                    |
| Accept License                                                                                                    |                                                                                                    |                                                                                                    |
| < Back                                                                                                    |                                                                                                    |                                                                                                    |
|                                                                                                    |                                                                                                    |                                                                                                    |
|                                                                                                    | Copyright © 2014, 2013, 2014 Gil Tene<br>Copyright © 2014 Matt Warren<br>All rights reserved.<br>The Software contains HdrHistogram, which is made avail.<br>Hafvistogram at. http://hdrHistogram.github.io/HdrHistogram.github.io/HdrHistogram.g | Cryptiqle 30,23,2013,2014 Gil Tene<br>Coyright 30,2014 Matt Warrea<br>Michistogram activations and a valiable under the Creative Commons (CO) License, Version 1.0 vou can get the<br>divisitogram activation title, //drinistogram.github.io/HdriHistogram. A copy of the Creative Commons (CO) License, Version 1.0 vou can get the<br>divisitogram activation title, //drinistogram.github.io/HdriHistogram. A copy of the Creative Commons (CO) License, Version 1.0 vou can get the<br>divisitogram activation title, //drinistogram.github.io/HdriHistogram. A copy of the Creative Commons (CO) License, Version 1.0 vou can get the<br>divisitogram activation title, //drinistogram.github.io/HdriHistogram. A copy of the Creative Commons (CO) License, Version 1.0 vou can get the<br>divisitogram activation title, //drinistogram.github.io/HdriHistogram. A copy of the Creative Commons (CO) License, Version 1.0 vou can get the<br>divisitogram activation title, //drinistogram.github.io/HdriHistogram.<br>A copy of the Creative Commons (CO) License, Version 1.0 vou can get the full source of the full source of the f |

You may also be asked to add the module's trusted certificate. If so, click the 'Add Certificate and Install Module' button.

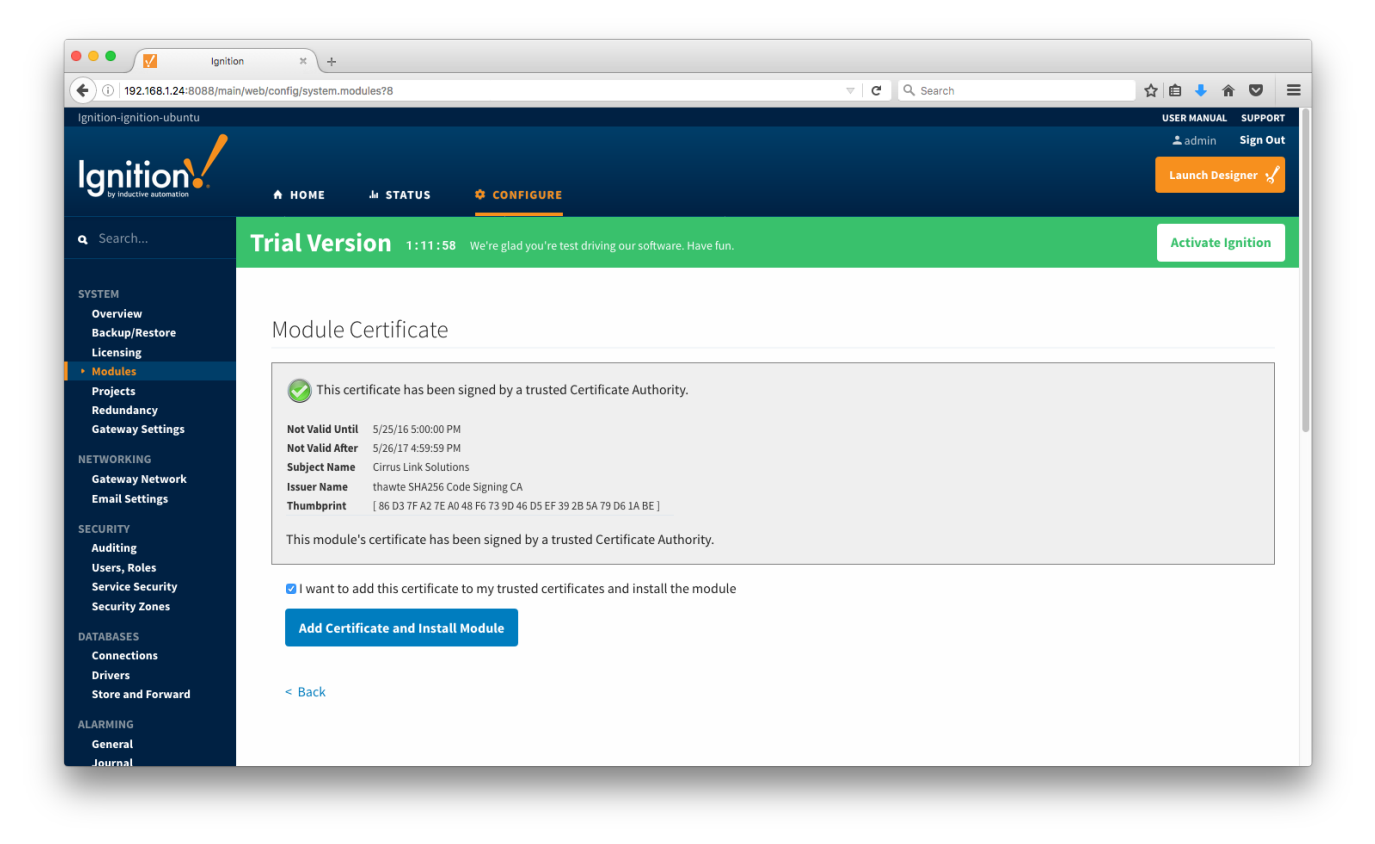

The modules should now be successfully installed and appear in the list.

| ) (i)   192.168.1.24:8088/ma                                               | ain/web/config/system.modules?9 |                                  | V C Search                                                                                                    |               | ☆ 自 🕹 🎓 🛡         |
|----------------------------------------------------------------------------|---------------------------------|----------------------------------|----------------------------------------------------------------------------------------------------|---------------|-------------------|
| nition-ignition-ubuntu                                                     |                                 |                                  |                                                                                                    |               | USER MANUAL SUPPO |
|                                                                            |                                 |                                  |                                                                                                    |               | ±admin Sign C     |
|                                                                            | A HOME 🕹 STATUS                 |                                  |                                                                                                    |               | Launch Designer   |
|                                                                            | Trial Version 1:00:07           | 7 We're glad you're test driving | g our software. Have fun.                                                                                               |               | Activate Ignition |
| TEM<br>Overview<br>Sackup/Restore<br>.icensing<br>Modules                  | Module Configurat               | ion<br>module.                   |                                                                                                    |               |                   |
| edundancy<br>ateway Settings<br>WORKING<br>ateway Network<br>mail Settings | Inductive Automation            | <b>n</b><br>Version              | Description                                                                                                    | License State |                   |
| URITY                                                                      | Alarm Notification              | 4.9.0-rc2 (b2016092319)          | Provides alarm notifications via email                                                                                  | Trial Runnin  | g More 🔻 restart  |
| lsers, Roles<br>ervice Security                                            | Allen-Bradley Driver            | 4.9.0-rc2 (b2016092312)          | Allen-Bradley driver suite for the OPC-UA module.                                                                       | Trial Runnin  | g More 🔻 restart  |
| ecurity Zones                                                              | DNP3 Driver                     | 2.9.0-rc2 (b2016092312)          | A driver supporting DNP3 (Distributed Network Protocol) device.                                                         | Trial Runnin  | g More 👻 restart  |
| ABASES                                                                     | Enterprise Administration       | 2.9.0-rc2 (b2016092312)          | A remote Gateway administration system, allowing you to manage Gateways<br>and automate tasks from a single controller. | Trial Runnin  | g More 🔻 restart  |
| onnections<br>rivers                                                       | Logix Driver                    | 3.9.0-rc2 (b2016092312)          | A driver for communicating with Allen-Bradley Logix5000 series PLCs, and includes firmware version 21 support           | Trial Runnin  | g More 👻 restart  |
| onnections<br>rivers<br>tore and Forward                                   | Login Dirici                    |                                  |                                                                                                    |               |                   |

Repeat the above steps for each module that you are installing.